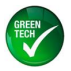

# TMS Terminal Emulator Interface Instructions (Text based) for the Thermal Management System (TMS)

# Part Number: TMSB00000-01

Fan speed controller, 1 to 4 fans, 11-57V supply, highly configurable, alarm monitoring, enclosure.

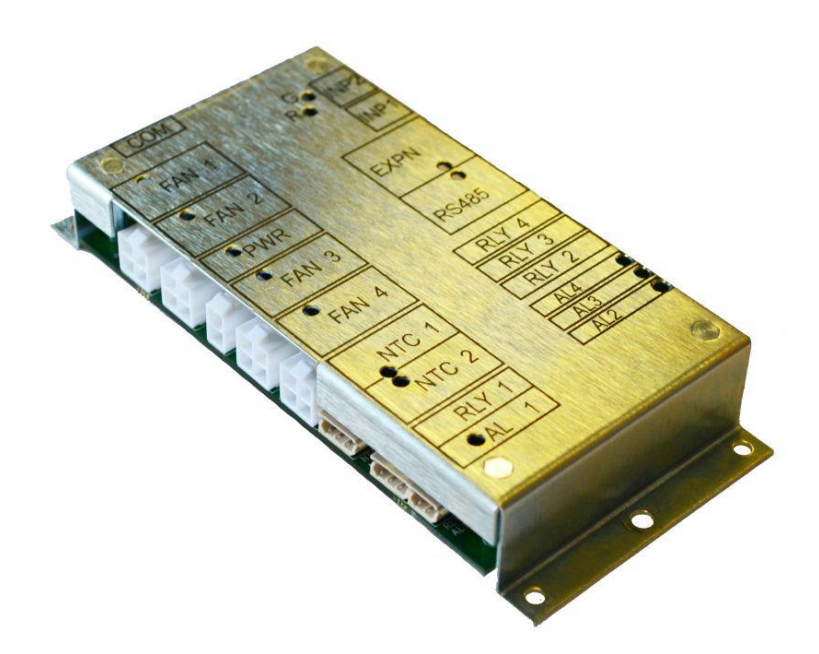

Copyright (c) ebm-papst UK Ltd 2015 This document, including any concepts or techniques used, is the intellectual property of ebm-papst UK Ltd.

> ebm-papst UK Ltd Chelmsford Business Park Chelmsford Essex CM2 5EZ

Tel: +44 (0) 1245 468555 Fax: +44 (0) 1245 466336

www.ebmpapst.co.uk

The most recent version of this document is available for download at: www.ebmpapst.co.uk/instructions

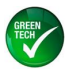

### INDEX

| 1 | INST                  | ALLATION OF CONFIGURATION SOFTWARE ON PC                                                                                  | .3             |
|---|-----------------------|----------------------------------------------------------------------------------------------------|----------------|
|   | 1.1<br>1.2<br>1.3     | REQUIRED CONFIGURATION TOOLS<br>CONFIGURATION SOFTWARE INSTALLATION INSTRUCTIONS<br>CONFIGURATION INTERFACE FAULT FINDING | .3<br>.3<br>.4 |
| 2 | CON                   | FIGURATION AND MONITORING INTERFACE                                                                                       | .6             |
|   | 2.1<br>2.2<br>2.3     | WELCOME SCREEN, HEADER<br>WELCOME SCREEN, MEASURED VALUES<br>MEASURED VALUE DATA LOGGING                                  | .6<br>.6<br>.6 |
| 3 | CON                   | FIGURATION FOR USER'S APPLICATION                                                                                         | .7             |
|   | 3.1<br>3.2            | MODE SELECT MENU                                                                                                    | .7             |
|   | 3.3.1<br>3.3.2        | Multi-point Temperature Profile<br>Temperature Profile, Temperature sets RPM (closed loop) mode                           | 15<br>16       |
|   | 3.4<br>3.4.1<br>3.4.2 | ALARM CONFIGURATION<br>Alarm Configuration Example 1                                                                      | 17<br>18<br>18 |
|   | 3.4.3                 | CONFIGURATION FILE MENU (LOAD SAVE FTC.)                                                                                  | 19<br>20       |
|   | 3.5.1<br>3.5.2        | To read (load) an existing configuration file from the PC<br>To save (write) an existing configuration file to the PC     | 20<br>21       |
|   | 3.5.3<br>3.5.4        | Set Default Configuration                                                                                                 | 22<br>22       |

### DOCUMENT HISTORY

| 1     | 14 April 2015 | Draft    | Louis Abraka |
|-------|---------------|----------|--------------|
| Issue | Date          | Comments | Name         |

The master of this document is stored at ebm-papst Chelmsford, Essex, UK: T:\Design Projects\15148 - Controller GUI - epUK\OMI

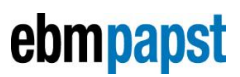

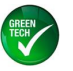

# 1 Installation of Configuration Software on PC

## **1.1 Required Configuration Tools**

#### Hardware:

For configuration, the TMS is designed to be connected to a PC using an ebm-papst supplied cable assembly ebm-papst part number 210-HAR11887, PC USB to TTL serial data adapter. The appropriate driver program must be installed on the PC, instructions below. The cable and the driver software have been tested with the TMS on MS XP, Vista & Windows 7 operating systems.

#### Software:

The data is displayed on and generated from a PC using Terminal Emulator software. The recommended software is TeraTerm, open source software, installation instructions below. This software has been tested with the TMS on MS XP, Vista & Windows 7 operating systems.

#### Terminal Emulator and USB Driver software Download:

The USB adapter driver and Terminal Emulator software may be downloaded from: <u>http://sites.google.com/site/serialdrivers/files</u> file name **%e**rial.zip+.

### **1.2 Configuration Software Installation Instructions**

- 1) Unzip the file. It contains CDM20802\_Setup.exe and teraterm-4.66.exe
- Double click on CDM20802\_Setup.exe to install the drivers for the configuration cable. The pop-up window shown below should be displayed briefly (file path will vary):

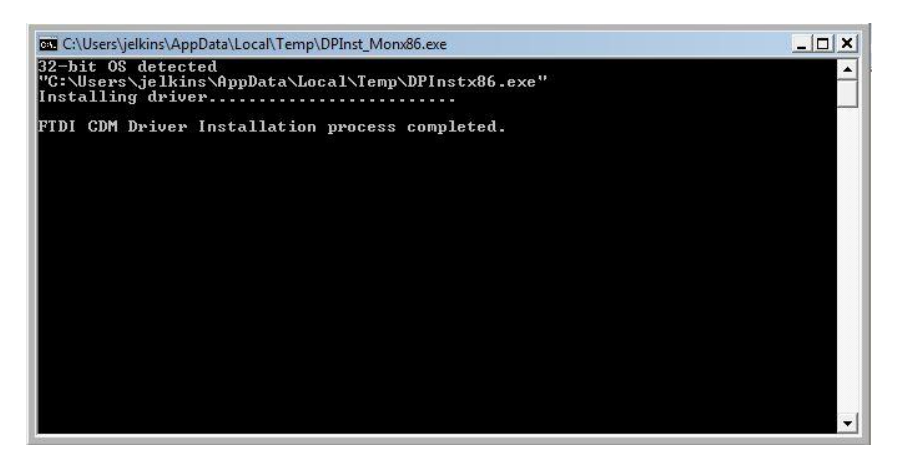

3) Double click on teraterm-4.66.exe to install the terminal emulator program. The popup window shown below should be displayed:

| 15 Setup - Tera Term |                                                                                                    |
|----------------------|----------------------------------------------------------------------------------------------------|
|                      | Welcome to the Tera Term Setup<br>Wizard<br>This will install Tera Term 4.66 on your computer.<br>It is recommended that you close all other applications before<br>continuing.<br>Click Next to continue, or Cancel to exit Setup. |
|                      | Next > Cancel                                                                                                    |

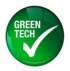

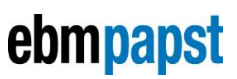

Click %Next+, accept the license and all the defaults for TeraTerm but then click CANCEL when prompted to install both LogMeTT and TTLEditor.

- 4) Plug the cable assembly ebm-papst part number 210-HAR11887 into a spare PC USB connector and connect the other end to a powered TMS control PCB COM+ connector.
- 5) Double click on the TeraTerm desktop icon to run it.
- 6) In the TeraTerm new connection popup change the TCP/IP selection to Serial
- 7) Click the Port drop down menu & select the port shown as USB Serial Port (Port

|                | L Tera Term - (disconnected) VT                                                                                                    |
|----------------|----------------------------------------------------------------------------------------------------|
| Select Serial+ | Tera Term: New connection     Image: Connection       TCP/IP     Host:     192.168.1.3       History     Image: Connection       Service:     Telnet       SSH     SSH version:       Other     Protocol:       UNSPEC *                                                                                                    |
|                | ● Serial Port: COM1: Communications Port (COM1)  COM1: Communications Port (COM1) COM2: COM2: COM3 COM3: COM3 COM3: BT Port (COM4) COM5: BT Port (COM4) COM15: BT Port (COM15) COM15: BT Port (COM15) COM17: BT Port (COM16) COM17: BT Port (COM16) COM17: BT Port (COM16) COM17: BT Port (COM17) COM18: BT Port (COM16) COM17: BT Port (COM17) COM19: BT Port (COM19) COM2: BT Port (COM20) COM2: BT Port (COM20) COM20: BT Port (COM20) COM20: BT Port (COM20) COM20: BT Port (COM20) COM20: BT Port (COM20) COM20: BT Port (COM20) COM20: BT Port (COM20) COM20: BT Port (COM20) COM20: BT Port (COM20) COM20: BT Port (COM20) COM20: BT Port (COM20) COM20: BT Port (COM20) COM20: BT Port (COM20) COM20: BT Port (COM20) COM20: BT Port (COM20) |

number varies)

- 8) Leave the Serial+settings as default, i.e. 9600Baud, 8bit, no parity, 1 stop bit, no flow control. Do not enable Local Echo.
- 9) Click OK.
- 10) Data from the TMS should now be displayed on the TeraTerm window. To display the full configuration, press the [Enter] key on the PC keyboard. Change the font or window size to useros preferred setting if desired, using the Setting+drop-down menu. The font Sourier New+is recommended
- 11) Select Setup, Save Setup+from the drop down menu if desired to save the connection Port, Font, and Window Size setting. Note . if saved, then if another cable assembly ebm-papst part number 210-HAR11887 is connected it will not be recognised. Uninstall then reinstall the TeraTerm software to use another cable.
- 12) Note . the TMS COM connector may be removed & reconnected and the TMS power cycled without affecting the Terminal program. If the USB connector is removed & reconnected the Terminal program must be restarted.

## 1.3 Configuration interface Fault Finding

- 1) If no data is being displayed check the serial configuration (Setup, Serial Port and Port Number) as shown above. The default configuration should work correctly.
- 2) As each key is pressed on the PC the COM+LED D34 on the TMS should illuminate briefly. This will work even with no power supply to the TMS. This LED is located next to the configuration connector on the TMS PCB, it is just visible through the enclosure

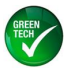

Fan1 connector cut-out. Do not confuse this with the Fan1 status LED.

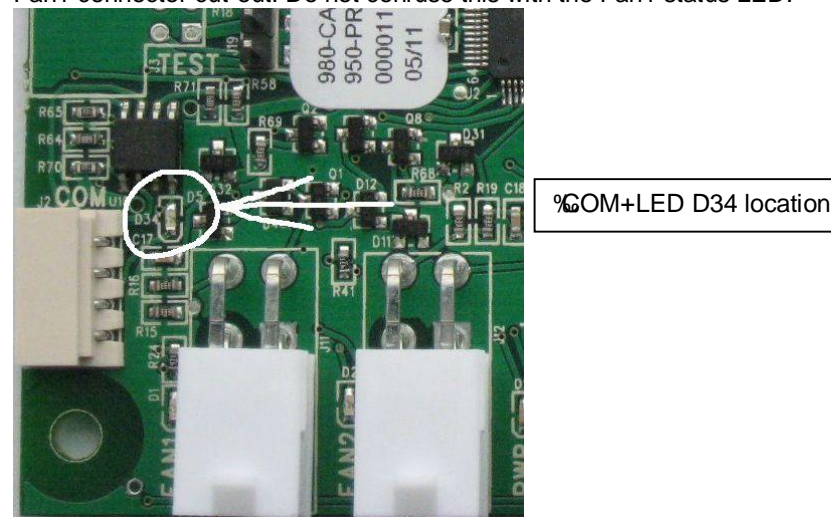

- Another check is to disconnect the TMS and link configuration lead connector pins 2&3 directly, then check characters typed on the PC keyboard are echoed back to the screen.
- 4) If the USB cable is changed for another USB cable then the Port Number assignment may need to be reset. The simplest way to do this is to uninstall then reinstall the Terminal Emulator software (TeraTerm). This will clear the user settings which include the port number. It is not necessary to reinstall the USB-Serial cable driver.
- 5) If the driver installation pop-up window is not displayed as shown then run the CDM20802\_Setup.exe driver installation program again.

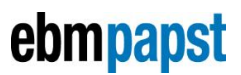

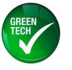

# 2 Configuration and Monitoring Interface

The TMS may be configured and monitored by connection to a PC, with the PC running a Terminal Emulator program, see section *% estallation of Configuration Software on PC*+above.

### 2.1 Welcome Screen, Header

Text similar to the following will be displayed at power-up:

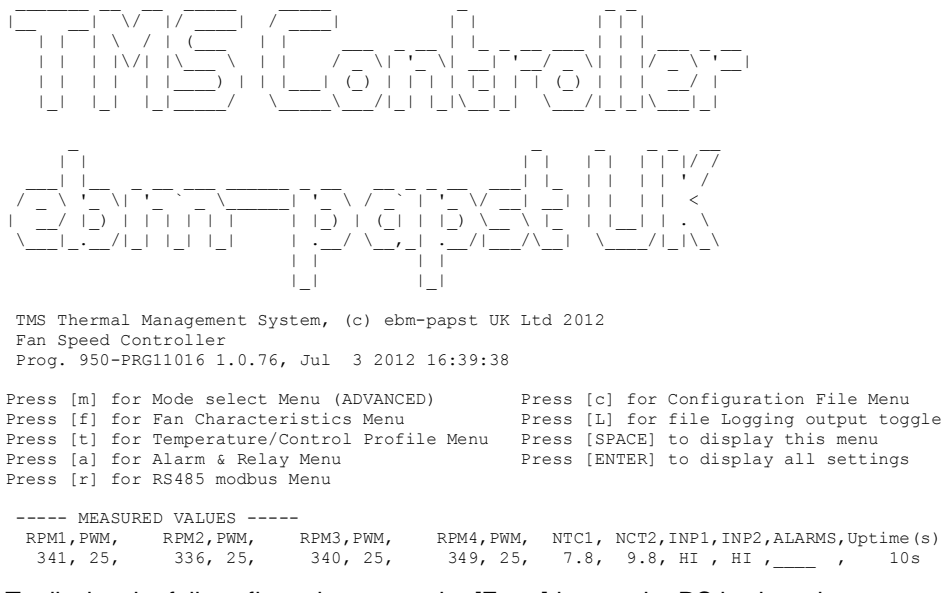

To display the full configuration, press the [Enter] key on the PC keyboard To display the configuration menu and measurement header, press [space].

### 2.2 Welcome Screen, Measured Values

----- MEASURED VALUES -----RPM1,PWM, RPM2,PWM, RPM3,PWM, RPM4,PWM, NTC1, NCT2,INP1,INP2,ALARMS,Uptime(s) 341, 25, 336, 25, 340, 25, 349, 25, 7.8, 9.8, HI , HI ,\_\_\_\_ , 10s

Displays the current values of Fan PWM (based on temperature profile configuration and measured temperature & alarm state) plus the measured RPM and Temperatures. Also displays the Switch Input state and any active Alarms, and seconds since power on. For Closed Loop modes the Target RPM will be displayed instead of the PWM Output. If 0-10V input selected (instead of Thermistor) then the voltage will be displayed.

### 2.3 Measured Value Data Logging

The measured values display is updated each second. To display each set of measured values on a new line, type % to cancel type % again. The values may be saved to a log file. To do this, choose Log... from the TeraTerm File menu, type in a file name in the resulting dialogue box and select the location in which to save it. Ensure each set of data is being displayed on a new line as shown below.

As the data values are separated by a comma (CSV format) they are suitable for direct importing into a spreadsheet program such as MS Excel.

A text editor may be used to view the file. Some editors may reformat the file making it difficult to read, the notepad++ open source text editor is recommended.

|     | - MEASURED | VALUES  |    |         |      |        |      |       |       |      |      |         |     |           |
|-----|------------|---------|----|---------|------|--------|------|-------|-------|------|------|---------|-----|-----------|
| RPI | M1,PWM,    | RPM2,PW | м, | RPM3, I | PWM, | RPM4,1 | PWM, | NTC1, | NCT2, | INP1 | ,INP | 2,ALARN | ٩S, | Uptime(s) |
| FA. | IL, 20,    | FAIL, 2 | Ο, | FAIL,   | 20,  | FAIL,  | 20,  | FAIL, | /     | low  | , НІ | ,1234   | ,   | 6s        |
| FA. | IL, 20,    | FAIL, 2 | Ο, | FAIL,   | 20,  | FAIL,  | 20,  | FAIL, | /     | low  | , НІ | ,1234   | ,   | 6s        |
| 12: | 33, 21,    | 1221, 2 | 1, | 1234,   | 21,  | 1235,  | 21,  | 22.7, | 25.0, | low  | , НІ | ,       | ,   | 7 s       |
| 128 | 86, 22,    | 1250, 2 | 2, | 1279,   | 22,  | 1283,  | 22,  | 14.7, | 25.6, | low  | , НІ | ,       | ,   | 8 s       |
| 13  | 17, 24,    | 1305, 2 | 4, | 1342,   | 24,  | 1313,  | 24,  | 10.9, | 26.0, | low  | , НІ | ,       | ,   | 9s        |

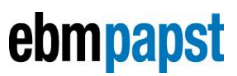

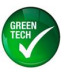

# 3 Configuration for user's application

Notes:

- 1) This controller is designed to be highly configurable. A user changing the configuration settings should be familiar with terms such as PWM, RPM, Proportional Band, Open Collector, etc, and the concepts associated with fan speed control.
- 2) The configuration may be updated by loading a Configuration File. This may be done by ebm-papst prior to TMS delivery (volume customers, contact ebm-papst). The instructions in this section are for use when creating a new configuration.
- 3) A configuration file may be loaded, modified, and then saved again.
- 4) The configuration should be set in the following sequence for each setting requiring to be changed:
  - a. Operating Mode (usually default, Temperature sets PWM Output+)
  - b. Fan Characteristics (see fan data sheet)
  - c. Temperature/Control Profile (as customer requirement)
  - d. Alarms & Relays (as customer requirement)
  - e. Configuration File save (if required)
- 5) Within any sub-menu the parameters may generally be set in any sequence.
- 6) Each configuration change will be implemented as soon as it is entered, e.g. fan speed will change if required by temperature profile change.
- 7) Each configuration setting will be stored in non-volatile memory as it is entered.
- 8) The TMS program will attempt to disregard invalid settings, or limit the values to the permitted range.
- If the controller is left displaying a configuration menu for an extended period with no key press on the PC, the controller will reset then return to the normal operating display.

## 3.1 Mode Select Menu

The Operating Mode of the controller may be set as follows, type ‰+for Control Mode Configuration menu, display will be as shown:

Operating Mode = "Temperature sets PWM Output" (Open Loop) Press "1" for "Temperature sets PWM Output" (Open Loop) Press "2" for "Temperature sets Fan RPM" (Closed Loop) Press "3" for "0-10V input sets PWM Output" (Open Loop) Press "4" for "0-10V input sets Fan RPM" (Closed Loop) Press "4" for "0-10V input sets Fan RPM" (Closed Loop) Press "p" to change Project Specific Mode (ADVANCED) ### CAUTION - CHANGING OPERATING MODE WILL OVERWRITE SETTINGS ###

Select new operating mode or Press SPACE to exit

Mode 1, "Temperature sets PWM Output" is an Open Loop control mode and the most commonly used operating mode. The fan is set to a proportion of its operating speed range e.g. 50%, rather than a specific RPM value. In this mode Fan Fail criterion is defined as measured fan RPM deviates too far from the predicted RPM, based on Maximum Fan RPM+ configuration setting in FAN CHARACTERISTICS+ menu. This mode may also be used to control a device with no Tachometer connection, see below.

Mode 2, "Temperature sets Fan RPM" is a Closed Loop control mode, i.e. the fan speed control will be continuously adjusted to bring the measured fan RPM to the set value. This mode is similar to the operating mode of the ebm-papst HMS Controller and may be preferred by users familiar with that controller. In this mode Fan Fail is defined as fan does not reach the RPM configured in the Temperature Profile.

Modes 3 and 4 map 0-10V inputs to Fan RPM or PWM output for other control applications.

Project Specific Mode - ONLY CHANGE THIS SETTING IF ADVISED BY ebm-papst, this is the access point for customer specific software features.

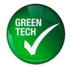

Changing operating mode will set many of the temperature / control and Alarm parameter settings to the default setting for the new mode.

## 3.2 Configuration of Fan Characteristics

Consult fan data sheet for required settings.

Type %+for Fan Configuration menu, display will be as shown:

| Fan ( | Characte | ristics Co | onfiguration Men | u             |              |             |
|-------|----------|------------|------------------|---------------|--------------|-------------|
|       |          | 1          | FAN CHARACTERIST | ICS           |              |             |
|       |          | Pulses,    | / Control        | Stationar     | y Ramp       | Data Sheet  |
| Fan   | Used     | Rev.       | Туре             | PWM%          | Rate         | Max Fan RPM |
| 1     | Y        | 2          | Open_Collect     | or O          | 10           | 3000        |
| 2     | Y        | 2          | Open_Collect     | or O          | 10           | 3000        |
| 3     | Y        | 2          | Open Collect     | or O          | 10           | 3000        |
| 4     | Y        | 2          | Open_Collect     | or O          | 10           | 3000        |
| Dumr  | ny Fan I | inks IGNO  | RED Daily Fan    | Run DISABLED  | ) PWM Freq   | uency 2 kHz |
| Туре  | "1" to   | "4" to se  | lect Fan or Spac | e to exit wit | hout changin | g           |
| Туре  | "d" to   | change Dur | mmy Fan Links al | lowed/ignored | l setting    |             |
| Туре  | "r" to   | change Fai | n Daily Run sett | ing           |              |             |
| Туре  | "f" to   | change PW1 | M Frequency sett | ing (ADVANCED | ))           |             |
| Туре  | Space t  | o exit wit | thout changing   |               |              |             |

Type %+for Fan 1 Configuration menu, display will be as shown:

|                                                                    |                                                                                                    | FAN                                                                                                    | CHARACTERISTICS                                                                                                    |                                                                                                |                                                |                            |
|--------------------------------------------------------------------|----------------------------------------------------------------------------------------------------|----------------------------------------------------------------------------------------------------|----------------------------------------------------------------------------------------------------|------------------------------------------------------------------------------------------------|------------------------------------------------|----------------------------|
|                                                                    |                                                                                                    | Pulses/                                                                                                    | Control                                                                                                    | Stationary                                                                                     | Ramp                                           | Data Sheet                 |
| Fan                                                                | Used                                                                                               | Rev.                                                                                                    | Туре                                                                                                    | PWM%                                                                                           | Rate                                           | Max Fan RPM                |
| 1                                                                  | Y                                                                                                  | 2                                                                                                    | Open Collector                                                                                                    | 0                                                                                              | 10                                             | 3000                       |
|                                                                    | 1                                                                                                  | 2                                                                                                    | 3 -                                                                                                    | 4                                                                                              | 5                                              | 6 <<< Menu Item Number     |
| 1:Char<br>2:Char<br>3:Char<br>4:Char<br>5:Char<br>6:Char<br>7:Copy | nge Used<br>nge Pulse<br>nge Contr<br>nge Stati<br>nge Ramp<br>nge Fan M<br>y this co<br>ress SPAC | (Fan Prese<br>es/Rev. (Ta<br>col Type (F<br>lonary PWM<br>Rate (The<br>Maximum RPM<br>onfiguration<br>CE to exit | ent)<br>achometer Pulses<br>PWM level 0-10V of<br>(PWM level to st<br>rate at which th<br>4 (As stated in 1<br>on to another far | per Fan Revolu<br>or Open Collect<br>cop Fan rotatin<br>he fan speed cl<br>fan Data Sheet<br>h | ution)<br>tor)<br>ng)<br>nanges)<br>. Note - 1 | this is NOT the set speed) |

Type ‰+to toggle the ‰an Used+setting, display will be as shown: Setting a fan to ‰ot Used+will inhibit spurious alarm generation for unfitted fans.

|     |      | FAN     | CHARACTERISTICS |            |      |                        |
|-----|------|---------|-----------------|------------|------|------------------------|
|     |      | Pulses/ | Control         | Stationary | Ramp | Data Sheet             |
| Fan | Used | Rev.    | Туре            | PWM%       | Rate | Max Fan RPM            |
| 1   | Ν    | 2       | Open_Collector  | 0          | 10   | 3000                   |
|     | 1    | 2       | 3               | 4          | 5    | 6 <<< Menu Item Number |

Type ‰+to change the ‰ulses/Rev+setting, display will be as shown: The pulses/rev must be set correctly in order for the TMS to be able measure the Fan RPM. Consult Fan data sheet.

Set the Rulses/Rev+to zero if there is no open collector Tachometer output from the device being controlled or it is a Relay Alarm type fan (Open Loop control modes only).

Fan 1, Pulses (Tachometer Pulses per Fan Revolution) Current setting = 2 Select 0 if no Tachometer Enter new value or SPACE to exit without changing Enter a value between 0 and 9

Type e.g. ‰+to change the ‰ulses/Rev+setting to 6 pulses/rev (as for some S-Force fan types), display will be as shown:

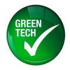

|     |      | FAN     | CHARACTERISTICS |            |      |                        |
|-----|------|---------|-----------------|------------|------|------------------------|
|     |      | Pulses/ | Control         | Stationary | Ramp | Data Sheet             |
| Fan | Used | Rev.    | Туре            | PWM%       | Rate | Max Fan RPM            |
| 1   | Y    | 6       | Open_Collector  | 0          | 10   | 3000                   |
|     | 1    | 2       | 3               | 4          | 5    | 6 <<< Menu Item Number |

Type ‰+to toggle the ‰ontrol Type+setting, i.e. select PWM\_0\_10V for use with e.g. R1G175 type fan. Display will be as shown:

|     |      | FAN     | CHARACTERISTICS |            |      |                        |
|-----|------|---------|-----------------|------------|------|------------------------|
|     |      | Pulses/ | Control         | Stationary | Ramp | Data Sheet             |
| Fan | Used | Rev.    | Туре            | PWM%       | Rate | Max Fan RPM            |
| 1   | Y    | 2       | PWM 0 10V       | 0          | 10   | 3000                   |
|     | 1    | 2       | 3               | 4          | 5    | 6 <<< Menu Item Number |

IMPORTANT – Control Type setting must be correct for the fan being used. If incorrectly set to Open Collector with 0-10V Fan then the fan will not run. If incorrectly set to 0-10V with Open Collector fan then the fan input control voltage limit may be exceeded – fan damage risk.

Type %++to change the % tationary PWM+setting, display will be as shown:

Fan 1, Stationary PWM (Speed Control signal level for Fan Stop) Current setting = 0 Enter new value or SPACE to exit without changing

Type e.g. %LOO+to change the Stationary PWM+setting, this will have the effect of inverting the PWM output speed control profile. Consult fan data sheet for correct setting. Display will be as shown:

|     |      | FAN     | CHARACTERISTICS |            |      |                        |
|-----|------|---------|-----------------|------------|------|------------------------|
|     |      | Pulses/ | Control         | Stationary | Ramp | Data Sheet             |
| Fan | Used | Rev.    | Туре            | PWM%       | Rate | Max Fan RPM            |
| 1   | Y    | 2       | Open Collector  | 100        | 10   | 3000                   |
|     | 1    | 2       | 3 -             | 4          | 5    | 6 <<< Menu Item Number |

Type \$5+to change the \$6 amp Rate+setting, display will be as shown:

Fan 1, Ramp Rate (The rate at which the fan speed changes) Current setting = 10 Decrease the setting if the fan speed overshoots, increase for faster response Enter new value between 1 and 100 or SPACE to exit without changing.

Type e.g. %20+as the new %Ramp Rate+, display will be as shown:

|     |      | FAN     | CHARACTERISTICS |            |      |                        |
|-----|------|---------|-----------------|------------|------|------------------------|
|     |      | Pulses/ | Control         | Stationary | Ramp | Data Sheet             |
| Fan | Used | Rev.    | Туре            | PWM%       | Rate | Max Fan RPM            |
| 1   | Y    | 2       | Open_Collector  | 100        | 20   | 3000                   |
|     | 1    | 2       | 3               | 4          | 5    | 6 <<< Menu Item Number |

For Open Loop modes only, Type ‰+to change the ‰an Maximum RPM+(As stated in fan Data Sheet). Note: the fan run speed set by the TMS will be determined by the Temperature Profile and Alarm configurations. The display will be as shown:

Fan 1, Fan Maximum RPM as shown in Fan Data Sheet, Current setting = 3000 Used to check Fan working

Enter new Maximum RPM or Select 0 if no Tachometer or SPACE to exit without changing

Type e.g. %0000+to change the % an Maximum RPM+, display will be as shown:

|     |      | FAN     | CHARACTERISTICS |            |      |                        |
|-----|------|---------|-----------------|------------|------|------------------------|
|     |      | Pulses/ | Control         | Stationary | Ramp | Data Sheet             |
| Fan | Used | Rev.    | Туре            | PWM%       | Rate | Max Fan RPM            |
| 1   | Y    | 2       | Open_Collector  | 100        | 20   | 10000                  |
|     | 1    | 2       | 3               | 4          | 5    | 6 <<< Menu Item Number |

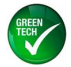

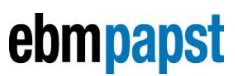

Type %+ to copy this fan configuration to another fan, to avoid having to re-enter all parameters individually for each fan. Display will be as shown:

Enter number of fan to copy configuration to, or Space to exit without changing

#### Type e.g. %2+to copy this fan configuration to Fan 2, display will be as shown:

|     |      | FAN     | CHARACTERISTICS |            |      |             |
|-----|------|---------|-----------------|------------|------|-------------|
|     |      | Pulses/ | Control         | Stationary | Ramp | Data Sheet  |
| Fan | Used | Rev.    | Туре            | PWM%       | Rate | Max Fan RPM |
| 1   | Y    | 6       | Open_Collector  | 100        | 20   | 10000       |
| 2   | Y    | 6       | Open_Collector  | 100        | 20   | 10000       |
| 3   | Y    | 2       | Open_Collector  | 0          | 10   | 3000        |
| 4   | Y    | 2       | Open_Collector  | 0          | 10   | 3000        |

| FAN |      | CHARACTERISTICS |                |            |      |                        |  |  |
|-----|------|-----------------|----------------|------------|------|------------------------|--|--|
|     |      | Pulses/         | Control        | Stationary | Ramp | Data Sheet             |  |  |
| Fan | Used | Rev.            | Туре           | PWM%       | Rate | Max Fan RPM            |  |  |
| 1   | Y    | 6               | Open_Collector | 100        | 20   | 10000                  |  |  |
|     | 1    | 2               | 3              | 4          | 5    | 6 <<< Menu Item Number |  |  |

#### Press [SPACE] to exit the Fan Configuration menu, the following menu will be shown:

Dummy Fan Links IGNORED Daily Fan Run DISABLED PWM Frequency 2 kHz Type "1" to "4" to select Fan or Space to exit without changing Type "d" to change Dummy Fan Links allowed/ignored setting Type "r" to change Fan Daily Run setting Type "f" to change PWM Frequency setting (ADVANCED) Type Space to exit without changing

#### Press [d] to enable Qummy fan links+, the following will be shown:

Dummy Fan Links ALLOWED Daily Fan Run DISABLED PWM Frequency 2 kHz Type "1" to "4" to select Fan or Space to exit without changing Type "d" to change Dummy Fan Links allowed/ignored setting Type "r" to change Fan Daily Run setting Type "f" to change PWM Frequency setting (ADVANCED) Type Space to exit without changing

#### Press [r] to enable ‰an Daily Run+, the following will be shown:

Dummy Fan Links ALLOWED Daily Fan Run ENABLED PWM Frequency 2 kHz Type "1" to "4" to select Fan or Space to exit without changing Type "d" to change Dummy Fan Links allowed/ignored setting Type "r" to change Fan Daily Run setting Type "f" to change PWM Frequency setting (ADVANCED) Type Space to exit without changing

Press [f] to change the % WM frequency+, the following will be shown:

PWM Frequency 2 kHz

Enter new value in the range 1 to 25 or SPACE to exit without changing

#### Type e.g. %25+to change the %2WM frequency+to 25kHz, display will be as shown:

Dummy Fan Links ALLOWED Daily Fan Run ENABLED PWM Frequency 25 kHz Type "1" to "4" to select Fan or Space to exit without changing Type "d" to change Dummy Fan Links allowed/ignored setting Type "r" to change Fan Daily Run setting Type "f" to change PWM Frequency setting (ADVANCED) Type Space to exit without changing

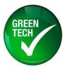

## 3.3 Configuration of Temperature Profile

Set the temperature control profile as required for the particular customer application.

Type %+ for Temperature Profile Menu, display will be as shown for "Temperature sets Fan PWM" (Open Loop) Operating Mode.

For memperature sets RPM Output+(Closed Loop) mode, the RPM will be shown in place of percentage PWM.

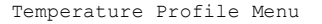

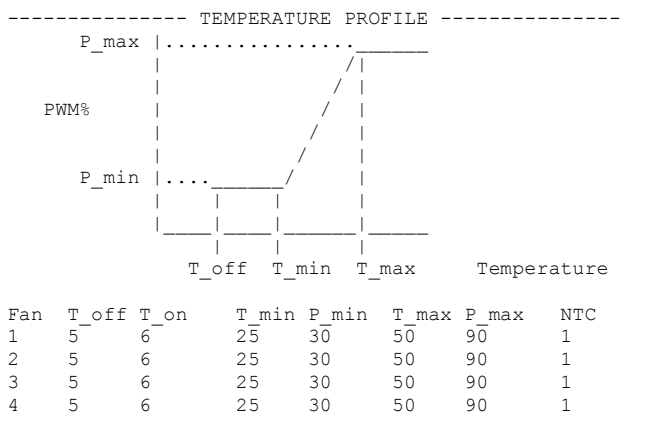

Type "1" to "4" to select Fan or Space to exit without changing Type "m" to enable Multi Point Profile or Space to exit without changing

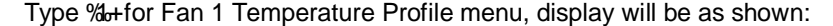

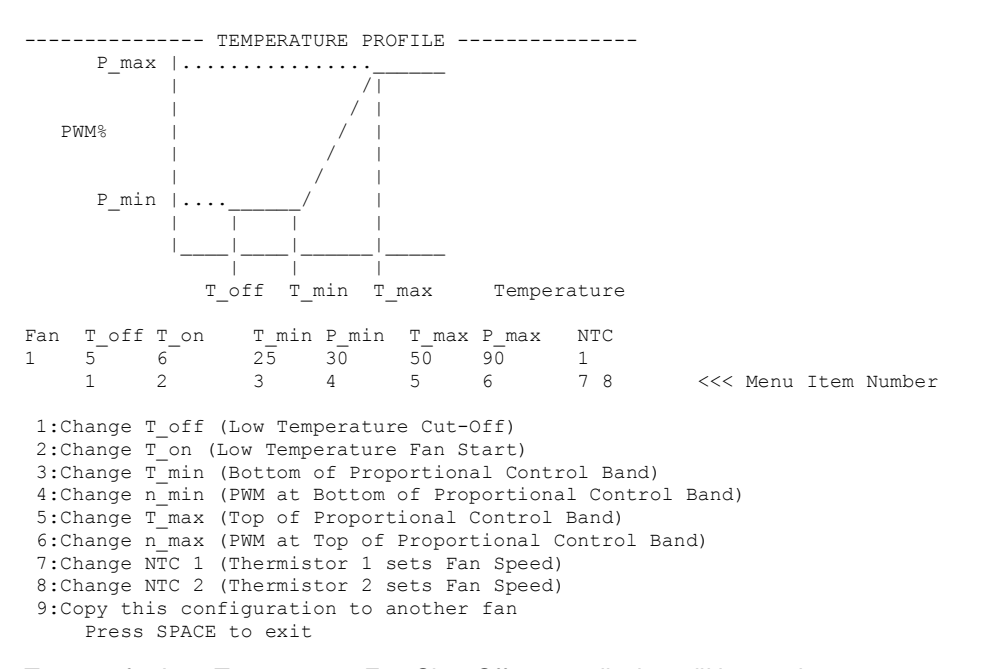

Type %++ for Low Temperature Fan Shut-Off menu, display will be as shown:

Fan 1, T\_off (Low Temperature Fan Stop) Current setting = 5C Enter a value between -20 and 99 or "on" for Always On or SPACE to exit without changing

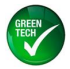

Type % an+to disable low temperature fan shut-off, so the fan runs continuously regardless of how low the temperature drops. Display will be as shown:

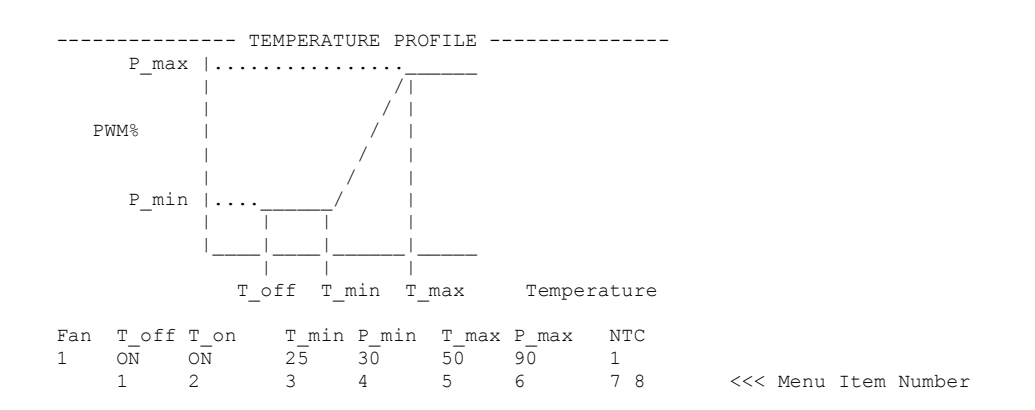

Type %2+to change the Fan Start temperature.

Type %++to change the temperature at the Start of Proportional Control Band, display will be as shown:

Fan 1, Temperature Current setting = 25CEnter new value or SPACE to exit without changing Enter a value between -20 and 99

Type e.g. %25+to set the temperature at the Bottom of Proportional Control Band to 35C, display will be as shown:

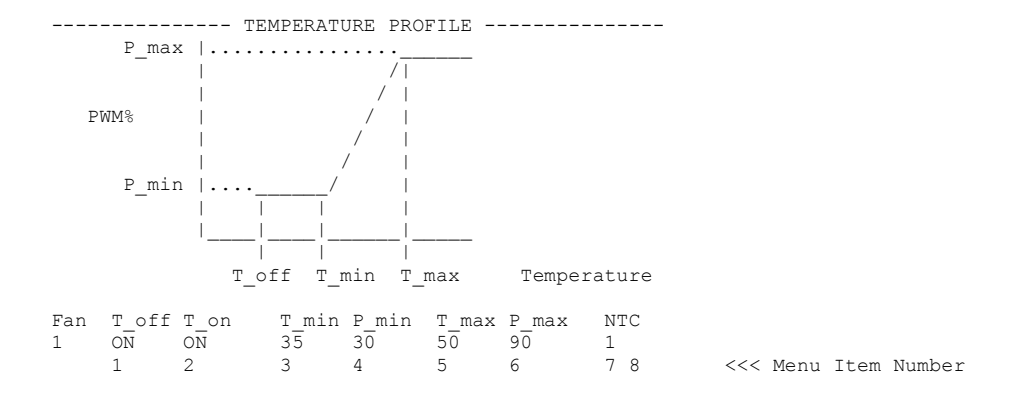

Type %++to change the PWM Output at the Bottom of Proportional Control Band and below, display will be as shown:

Fan 1, Fan\_PWM Current setting = 30 Enter new value or SPACE to exit without changing Enter a value between 0 and 100

Type e.g. 20+to set the PWM output at the Bottom of Proportional Control Band to 20%, display will be as shown:

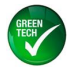

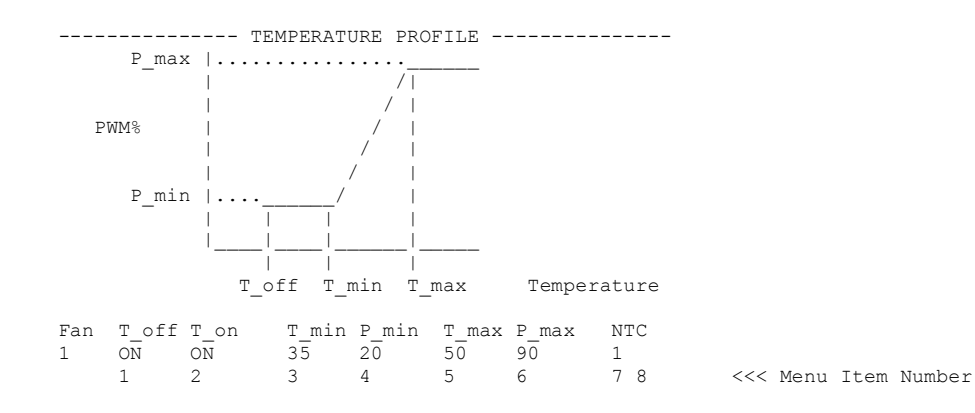

Type %++to change the Temperature at the Top of Proportional Control Band, display will be as shown:

Fan 1, T\_max (Top of Proportional Control Band) Current setting = 50C Enter new value or SPACE to exit without changing Enter a value between -20 and 99

Type e.g. %45+to change the Temperature at the Top of Proportional Control Band to 45C, display will be as shown:

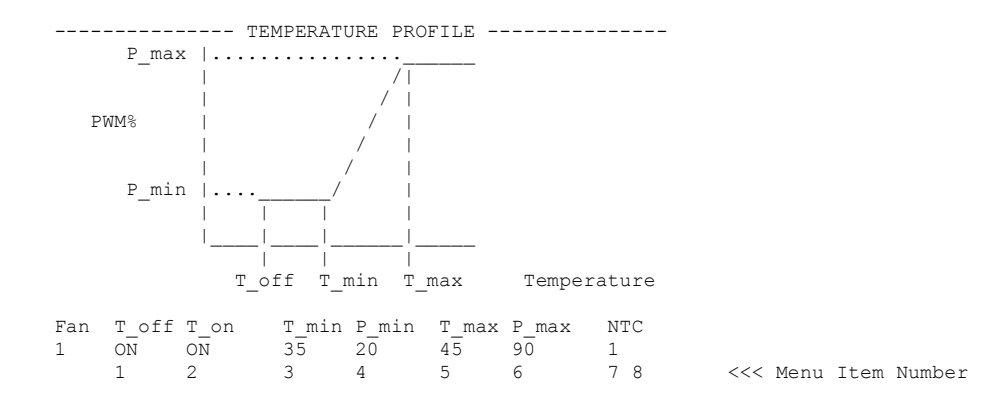

Type % + to change the PWM Output at the Top of Proportional Control Band and above, display will be as shown:

Fan 1, Fan\_PWM Current setting = 90 Enter new value or SPACE to exit without changing Enter a value between 0 and 100

Type e.g. ‰00+to set the PWM Output at the Top of Proportional Control Band to 100%, display will be as shown:

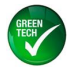

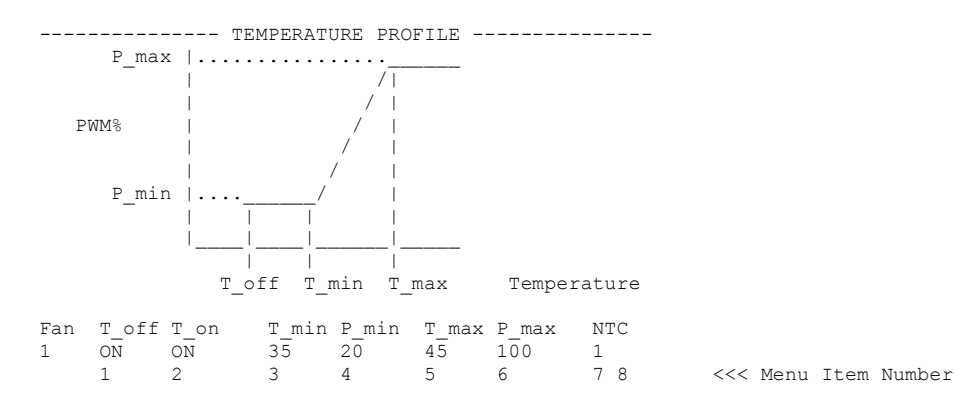

Type %2+to change the NTC Thermistor 2 used setting, if both thermistors selected then speed will be set by whichever of NTC Thermistor 1 or NTC Thermistor 2 is hottest. Display will be as shown:

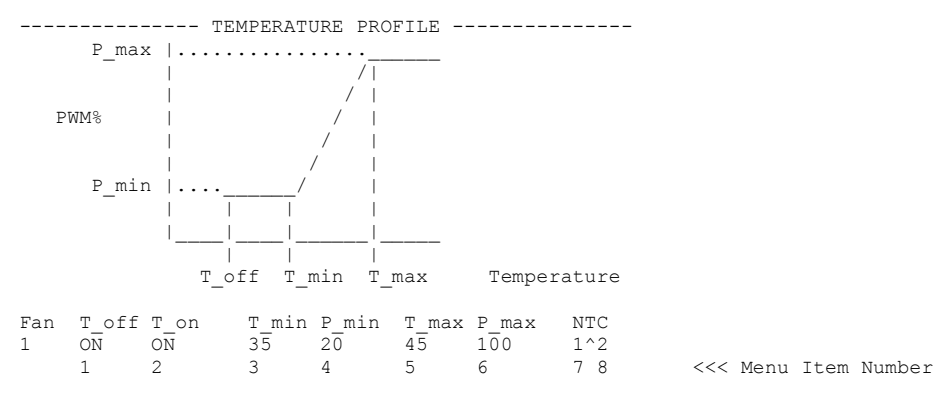

Type %+to change the NTC Thermistor 1 used setting.

Display will be as shown:

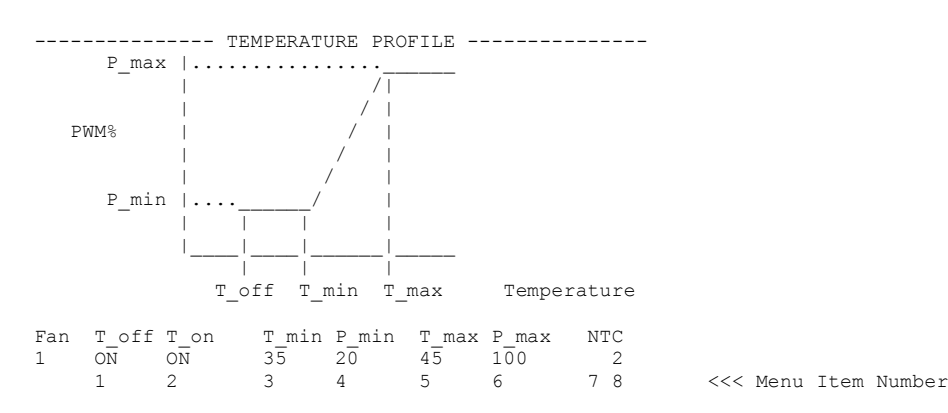

Type %+to copy this configuration to another fan, to avoid having to re-enter all parameters individually for each fan. Display will be as shown:

Enter number of fan to copy configuration to, or Space to exit without changing

Type e.g. ‰+to copy this configuration to fan 2. Display will be as shown:

Page 14 of 22

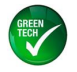

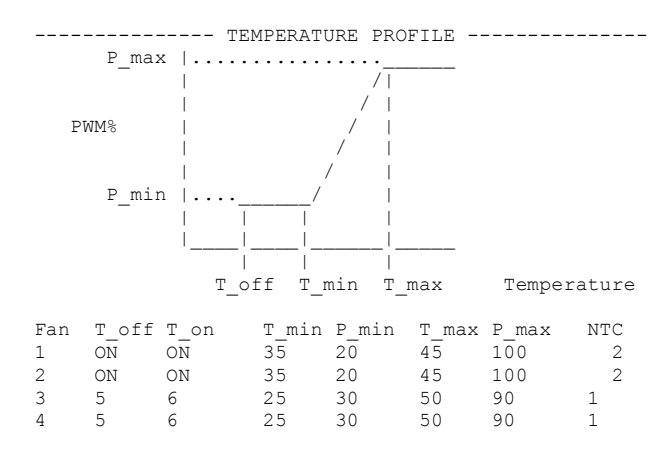

# 3.3.1 Multi-point Temperature Profile

From the Temperature Profile Menu, type "m" to enable Multi Point Profile, will enable configuration of interim points on the control profile as shown:

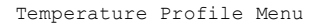

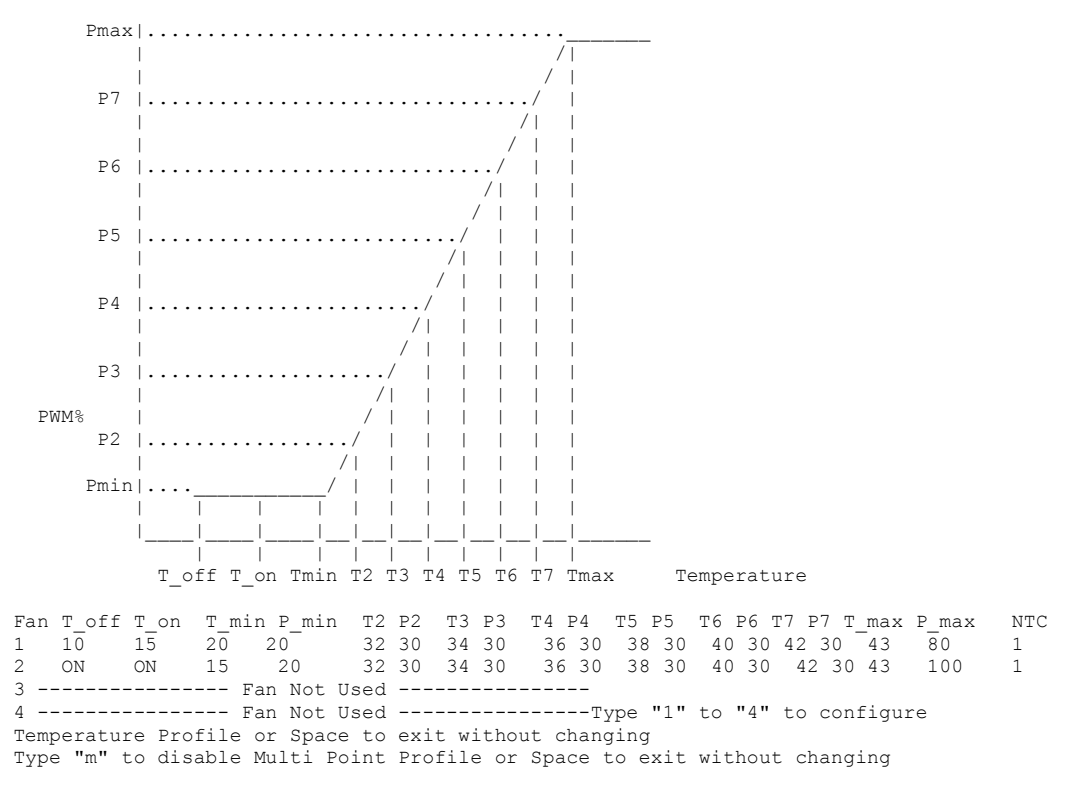

#### Type m+again to disable Multi Point Profile.

Set the extra control points as required using the multipoint configuration menu options a-f, see below:

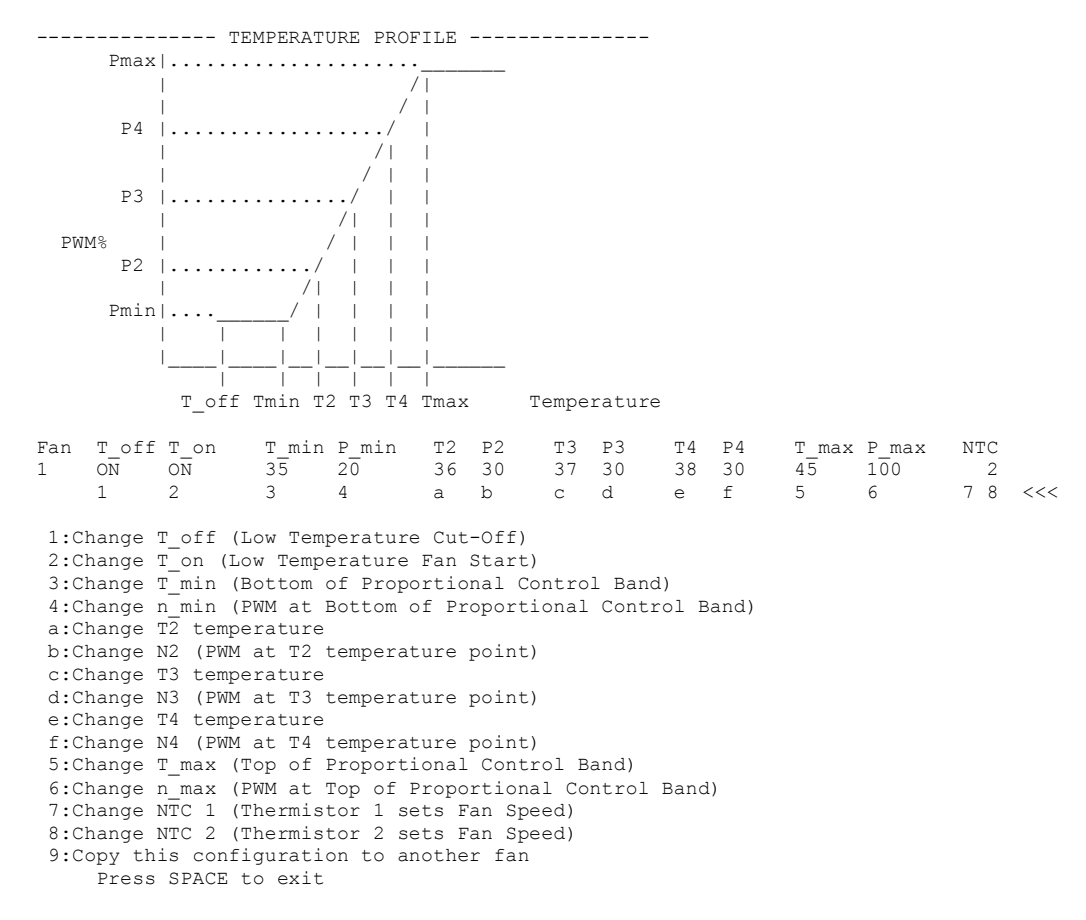

# 3.3.2 Temperature Profile, Temperature sets RPM (closed loop) mode

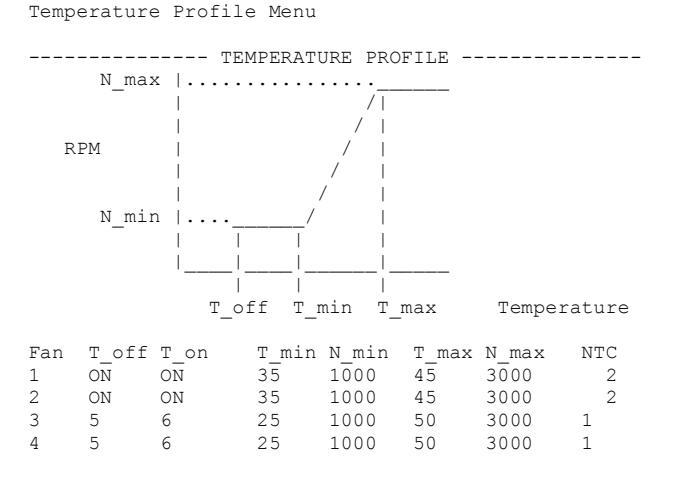

In this operating mode the Controller output sets the fan RPM (Closed Loop control). The fan speed control PWM output will be continuously adjusted to bring the measured fan RPM to the set value.

The setting shown for Fan1 would vary the speed from 1000 to 3000RPM over the temperature range 35C to 45C.

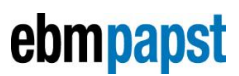

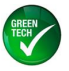

## 3.4 Alarm Configuration

Set the Alarm Configuration as required for the particular customer application.

Type Sa+for Alarm Menu, display will be as shown

Alarm & Relay Configuration Menu

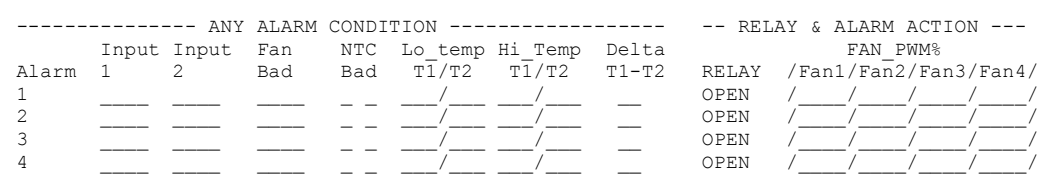

Type "1" to "4" to select Alarm/Relay or Space to exit without changing Type "p" to enable/disable Power Relay PCB or Space to exit without changing

Type %++ for Alarm 1 Menu, display will be as shown

|         |         | ANY     | ALARM   | CONDIT | CION     |           |           | REL      | AY &  | ALARM  | ACTIC  | N      | -       |        |
|---------|---------|---------|---------|--------|----------|-----------|-----------|----------|-------|--------|--------|--------|---------|--------|
|         | Input   | Input   | Fan     | NTC    | Lo temp  | Hi Temp   | Delta     |          |       | FAN    | PWM%   |        |         |        |
| Alarm   | 1       | 2       | Bad     | Bad    | т1/т2    | т1/т2     | T1-T2     | RELAY    | /Fan  | 1/Fan  | 2/Fan3 | 8/Fan4 | 1/      |        |
| 1       |         |         |         |        | /        | /         |           | OPEN     | /     | /      | /      | /      | /       |        |
|         | 1       | 2       | 3       | 4 5    | 6 7      | 8 9       | a         | b        | С     | d      | e      | f      | g       |        |
| ALARM ( | CONDIT  | TONS:   |         |        |          |           |           |          |       |        |        |        |         |        |
| 1.Chai  | nge Ini | out 1 ( | Switch  | Tnput  | 1 as an  | Alarm Co  | ondition) | 1        |       |        |        |        |         |        |
| 2:Chai  | nge Inj | out 2 ( | Switch  | Input  | 2 as an  | Alarm C   | ondition) |          |       |        |        |        |         |        |
| 3:Chai  | nge Fai | n Bad ( | Anv Fan | Fail   | as an A  | larm Con  | dition)   |          |       |        |        |        |         |        |
| 4:Chai  | nge NT( | C 1 Bad | (Therm  | istor  | 1 Fail   | as an Ala | arm Condi | ition)   |       |        |        |        |         |        |
| 5:Chai  | nge NT( | C 2 Bad | (Therm  | istor  | 2 Fail   | as an Ala | arm Condi | ition)   |       |        |        |        |         |        |
| 6:Chai  | nge NT( | C 1 Low | limit   | (tempe | erature  | T1 below  | this lim  | nit as a | n Ala | rm Co  | nditic | on)    |         |        |
| 7:Chai  | nge NT( | C 2 Low | limit   | (tempe | erature  | T2 below  | this lim  | nit as a | n Ala | rm Co  | nditic | on)    |         |        |
| 8:Chai  | nge NT( | C 1 Hig | h limit | (temp  | perature | Tl abov   | e this li | imit as  | an Al | arm Co | onditi | on)    |         |        |
| 9:Chai  | nge NT( | C 2 Hig | h limit | (temp  | perature | T2 abov   | e this li | imit as  | an Al | arm Co | onditi | .on)   |         |        |
| h:Chai  | nge Tl  | & T2 H  | ysteres | is (di | fferenc  | e between | n Alarm ( | On and A | larm  | Off to | empera | tures  | 5)      |        |
| a:Chai  | nge Del | lta Tl- | T2 (Dif | ferend | ce betwe | en Tempe  | rature 1  | and Tem  | perat | ure 2  | as an  | n Alar | m Condi | .tion) |
| ALARM A | ACTION  | S:      |         |        |          |           |           |          |       |        |        |        |         |        |
| b:Chai  | nge Ala | arm Rel | ay acti | on (se | elect Co | ntacts Oj | pen for A | Alarm or | Cont  | acts ( | Closed | l for  | Alarm)  |        |
| c:Chai  | nge Fai | n 1 PWM | % alarm | actio  | on (Fan  | set to t  | his PWM%  | if any   | speci | fied a | alarm  | occur  | s)      |        |
| d:Chai  | nge Fai | n 2 PWM | % alarπ | actio  | on (Fan  | set to t  | his PWM%  | if any   | speci | fied a | alarm  | occur  | rs)     |        |
| e:Chai  | nge Fai | n 3 PWM | % alarm | actio  | on (Fan  | set to t  | his PWM%  | if any   | speci | fied   | alarm  | occur  | rs)     |        |
| f:Chai  | nge Fai | n 4 PWM | % alarm | actio  | on (Fan  | set to t  | his PWM%  | if any   | speci | fied   | alarm  | occur  | rs)     |        |
| g:Chai  | nge Al. | l Fans  | PWM% al | arm ad | ction (F | ans set   | to this H | ?WM% if  | any s | pecif  | ied al | .arm c | occurs) |        |
| P:      | ress Si | PACE to | exit    |        |          |           |           |          |       |        |        |        |         |        |

The default setting shown indicates that all of the alarms are set to % gnored+. With this setting the alarm will never be activated.

Note . Alarm 1 has highest priority, Alarm 2 next highest, etc.

Set the alarms as required for the application.

Notes:

- 1) The Switch inputs can be set to / ignored / Alarm when high / Alarm when low. The switch inputs are High when Open, and Low when Linked.
- 2) Fan Bad monitor. This is configured on a per-fan basis. Generally the alarm will be configured to monitor all used fans together, but if the fans were configured to operate in pairs, e.g. if fans 1 & 2 operate together and fans 3 & 4 operate together, then fan 1 fail could be used to set fan 2 to full speed but fan 3 or 4 fail could be configured to be ignored for that alarm.
- 3) NTC Thermistor fail alarm would typically be configured such that failure of the Thermistor used to vary the speed of a fan would set that fan to full speed.
- 4) NTC Thermistor over-temperature or under-temperature could typically be used to generate an external alarm by means of a Relay.
- 5) Delta T1-T2 (Difference between Temperature 1 and Temperature 2 as an Alarm Condition). An alarm will be raised if T2 plus this value exceeds T1. This may be able to be used as a % blocked filter detect+; dependant on the system configuration. Alternatively this may be used as an Intake Fan Shutoff Control, used for example when an equipment cabinet external temperature exceeds the internal temperature.

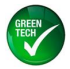

For maximum controller flexibility it is permitted to enter a negative value. This is equivalent to swapping the T1 and T2 inputs for the Delta T1-T2 alarm.

- 6) Alarm Relay action (select either Contacts Open for Alarm or Contacts Closed for Alarm) would normally be set to @pen+so that the contacts open in the case of alarm becoming active. The reason is that the contacts would also open in the event of a power failure thus generating an alarm, which is generally the desired action (fail safe).
- 7) Alarm Fan Speed setting would typically be used to increase the speed of the remaining fans in the event of a fan failure. While an alarm is active the Alarm Fan Speed setting overrides the Temperature Profile Fan Speed setting.

# 3.4.1 Alarm Configuration Example 1

Example Alarm Configuration,

Alarm & Relay Configuration Menu

|       |       | ANY   | ALARM | CONDI | TION    |         |       | REL   | AY & ALARM ACTION     |
|-------|-------|-------|-------|-------|---------|---------|-------|-------|-----------------------|
|       | Input | Input | Fan   | NTC   | Lo_temp | Hi_Temp | Delta |       | FAN_PWM%              |
| Alarm | 1     | 2     | Bad   | Bad   | т1/т2   | т1/т2   | T1-T2 | RELAY | /Fan1/Fan2/Fan3/Fan4/ |
| 1     |       |       | 1234  | 1 _   | /       | 55/     |       | OPEN  | / 100/ 100/ 100/ 100/ |
| 2     |       |       |       | _     | /       | 50/     |       | OPEN  | / / / / /             |
| 3     |       |       |       |       | /       | _ /     |       | OPEN  | ////                  |
| 4     |       |       |       |       | /       | /       |       | OPEN  | //                    |
|       |       |       |       |       |         |         |       |       |                       |

For this example the Alarm1 will behave as follows:

The alarm will become active if any of the following events take place:

- 1) Fan 1 fail
- 2) Fan 2 fail
- 3) Fan 3 fail
- 4) Fan 4 fail
- 5) NTC Thermistor 1 Fail
- 6) NTC Thermistor 1 measured temperature 55C or above

The Alarm Actions listed below will all occur if the alarm becomes active

- 1) Alarm relay 1 contacts Open
- 2) Fan 1 set to 100% PWM.
- 3) Fan 2 set to 100% PWM.
- 4) Fan 3 set to 100% PWM.
- 5) Fan 4 set to 100% PWM.

Alarm2 will be active (Relay 2 will Open) if the NTC Thermistor 2 temperature exceeds 50C. Alarm2 will not affect any fan speed.

# 3.4.2 Alarm Configuration Example 2

Example Alarm Configuration

|       |       | ANY   | ALARM | CONDIT | FION    |         |       | REL   | AY & ALARM ACTION     |
|-------|-------|-------|-------|--------|---------|---------|-------|-------|-----------------------|
|       | Input | Input | Fan   | NTC    | Lo_temp | Hi_Temp | Delta |       | FAN_PWM%              |
| Alarm | 1     | 2     | Bad   | Bad    | T1/T2   | Т1/Т2   | T1-T2 | RELAY | /Fan1/Fan2/Fan3/Fan4/ |
| 1     |       |       |       |        | /       | /       |       | OPEN  | //                    |
| 2     |       |       | 12    | 1 2    | /       | 50/55   |       | CLOSE | /95 /90 /85 /80 /     |
| 3     |       |       |       |        | /       | /       |       | OPEN  | ///                   |
| 4     |       |       |       |        | /       | /       |       | OPEN  | ////                  |

For this example the alarm will behave as follows:

Alarm 2 will become active if any of the following events take place:

- 1) Fan 1 Fail
- 2) Fan 2 Fail
- 3) (Note . Fan 3 ignored for this alarm)
- 4) (Note . Fan 4 ignored for this alarm)
- 5) NTC Thermistor 1 Fail
- 6) NTC Thermistor 2 Fail

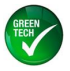

7) NTC Thermistor 1 measured temperature 50C or above

8) NTC Thermistor 2 measured temperature 55C or above

- The Alarm Actions listed below will all occur if the alarm becomes active
  - 1) Alarm relay 2 contacts Close (Open for No Alarm)
  - 2) Fan 1 set to 95% of maximum speed.
  - 3) Fan 2 set to 90% of maximum speed.
  - 4) Fan 3 set to 85% of maximum speed.
  - 5) Fan 4 set to 80% of maximum speed.

# 3.4.3 Relay Daughterboard [PROVISIONAL]

From the Alarm menu, type "p" to enable/disable Power Relay daughterboard PCB. If not present or not operating correctly the Expansion Alarm LED will illuminate. Once enabled the relays can be configured to operate in the same way as relays 1-4 on the

TMS main PCB, see instructions above.

Node . the Daughterboard Relays default setting is: Alarm Inactive = relay de-energised, contacts open

Alarm Active = relay energised, contacts closed

|        |        | ANY      | ALARM   | CONDI | TION      |         |       | REL            | AY & ALARM ACTION     |
|--------|--------|----------|---------|-------|-----------|---------|-------|----------------|-----------------------|
|        | Input  | Input    | Fan     | NTC   | Lo_temp   | Hi_Temp | Delta |                | FAN_PWM%              |
| Alarm  | 1      | 2        | Bad     | Bad   | т1/т2     | т1/т2   | T1-T2 | RELAY          | /Fan1/Fan2/Fan3/Fan4/ |
| 1<br>2 |        |          |         |       | /         | /       |       | OPEN<br>OPEN   | ////                  |
| 3      |        |          |         |       | '/        | '/      |       | OPEN           | ·/////                |
| 4      |        |          |         |       | /         | /       |       | OPEN           | ////                  |
| POWE   | R RELA | YS on e: | xternal | Powe  | r Relay 1 | PCB     |       |                |                       |
| 5<br>6 |        |          |         |       | /         | /       |       | CLOSE<br>CLOSE | /////                 |

#### The Expansion Board Alarm LED operates as follows:

1) If there is no Daughterboard enabled AND no Daughterboard fitted/responding then no Fault so Alarm LED OFF

2) If there is a Daughterboard enabled AND Daughterboard fitted/responding then no Fault so Alarm LED OFF

3) If there is Daughterboard enabled BUT no Daughterboard fitted/responding then Fault so Alarm LED ON

4) If there is no Daughterboard enabled BUT Daughterboard IS fitted/responding then Fault so Alarm LED ON

5) If an incorrect voltage Daughterboard is connected (e.g. 24V Daughterboard, 48V supply) then Fault so Alarm LED ON

For correct Power Relay daughterboard operation the green LED on the daughterboard will pulse in sync with the green power LED on the TMS.

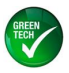

# 3.5 Configuration File Menu (Load, Save, etc.)

Type ‰+for Configuration File Menu, display will be as shown

```
------ Configuration File Menu ------

CONFIGURATION FILE = MODIFIED

Comment: Comment

Date:dd/mm/yyyy

CALCULATING Configuration Checksum ... PLEASE WAIT ... A562

"r" to Read configuration file from PC

"s" to Save configuration file to PC

"p" to set the configuration file Part Number

"i" to set the configuration file Issue Number

"c" to change the Comment

"d" to set the Date

"x" to restore configuration to Factory Default

"z" to Restart Program

Space to exit
```

Note that there is a few seconds delay while the TMS calculates the checksum. The value of the checksum is configuration dependent.

## 3.5.1 To read (load) an existing configuration file from the PC

To read (load) an existing configuration file from the PC to the TMS, proceed as follows:

On the TeraTerm drop down menu select % lie, Send fileo +

Select the configuration file, it will be sent out on the serial interface to the TMS. Display will be as shown below (checksum for the file and CONFIGURATION FILE part / issue numbers are file dependant)

press any key to continue

Notes

- 1) The part number, issue, comment and date are as set by the user.
- 2) The checksum value is configuration dependant.
- 3) The configuration file part number and checksum can be read at any time to ensure that the configuration is as intended.

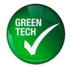

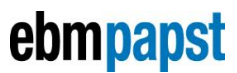

## 3.5.2 To save (write) an existing configuration file to the PC

To save (write) an existing configuration file to the PC, proceed as follows: Notes:

- 1) It is recommended that the configuration file Part Number, configuration file Issue Number, configuration file Comment field and configuration file Date are set to meaningful values first.
- 2) Set the configuration file Issue Number last. Changing any other setting will change the configuration file Issue Number to "modified".

Type %+ for Save configuration file to PC, display will be as shown:

Configure PC to save text to a file or select text from START to END and save to file manually Type "s" to send file to PC or Space to exit.

The PC can be set to save the configuration by opening a log file which is then saved. To do this, choose Log... from the TeraTerm File menu, type in a file name in the resulting dialogue box and select the location in which to save it. Anything that appears on the screen after this will be recorded in the file.

When ready, type % for Save configuration file to PC, display will be as shown (data will vary dependent on configuration file contents):

Please wait, calculating checksum ... START < 000100010001000103E803E803E803E80BB80BB80BB8 0BB8FFFFFFFFFFFFFFFFFF001E001E001E00320032 FFFFFFFFFFFFFFFFFFFFFFFF0000004400450046 00410055004c0054002000200020002000200020FFFF 00000043006F006D006D0065006E0074002000200020 00200020002000200020002000200020002000200020 00200020002000200020002000200020002000200020 00200020002000200020002000200020002000200020 00200020002000200020002000200020002000200020 00200020002000200020002000200020002000200020 00200020002000200020002000200020002000200020 FFFFFFF00640064002F006D006D002F007900790079 0079FFFFA55A 5A9D > END

Press Space when finished saving file

If file logging has been started then to end recording, click on the Close button in the Log dialogue box (note that this box may be minimised to a button on the Windows task bar)

Saving a configuration file on the PC, alternative to File Logging method:

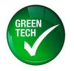

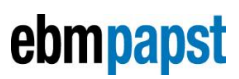

Copy the displayed text from the Terminal Emulator window and paste it into a new Text Editor document. Copy all text from START to END inclusive.

MS Notebook is a suitable text editor. MS Word is not.

From the text editor menu, save the file in the desired location, assigning it a meaningful name e.g. the configuration file part number & issue.

The configuration file may then be reloaded at a future date, or loaded onto other TMS units.

## 3.5.3 Set Default Configuration

To set the configuration for all parameters to the factory default value, select option ‰+ from the Configuration File Menu.

Caution . once the key is pressed the action will be implemented without any further check.

## 3.5.4 Restart TMS Program

To restart the TMS program, select option %2+ from the Configuration File Menu. This is equivalent to power cycling the TMS. This may be useful if the TMS is being configured or monitored remotely, e.g. by means of a Remote Desktop Control program on the PC running the Terminal program.

Caution . once the key is pressed the action will be implemented without any further check.

210-OMI12093\_lss5.doc 12/08/2015 11:08